## **MySchedule** Planner

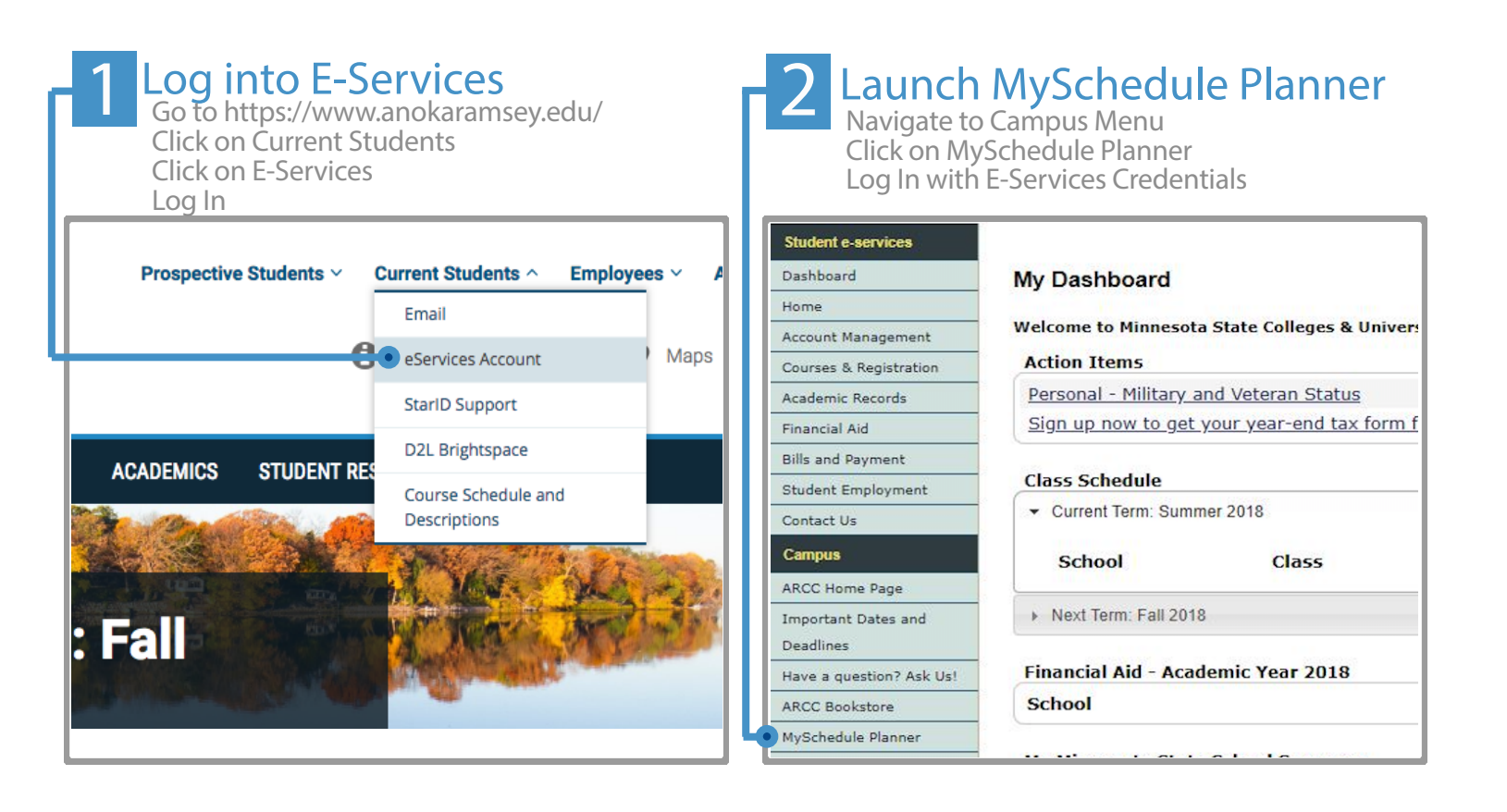

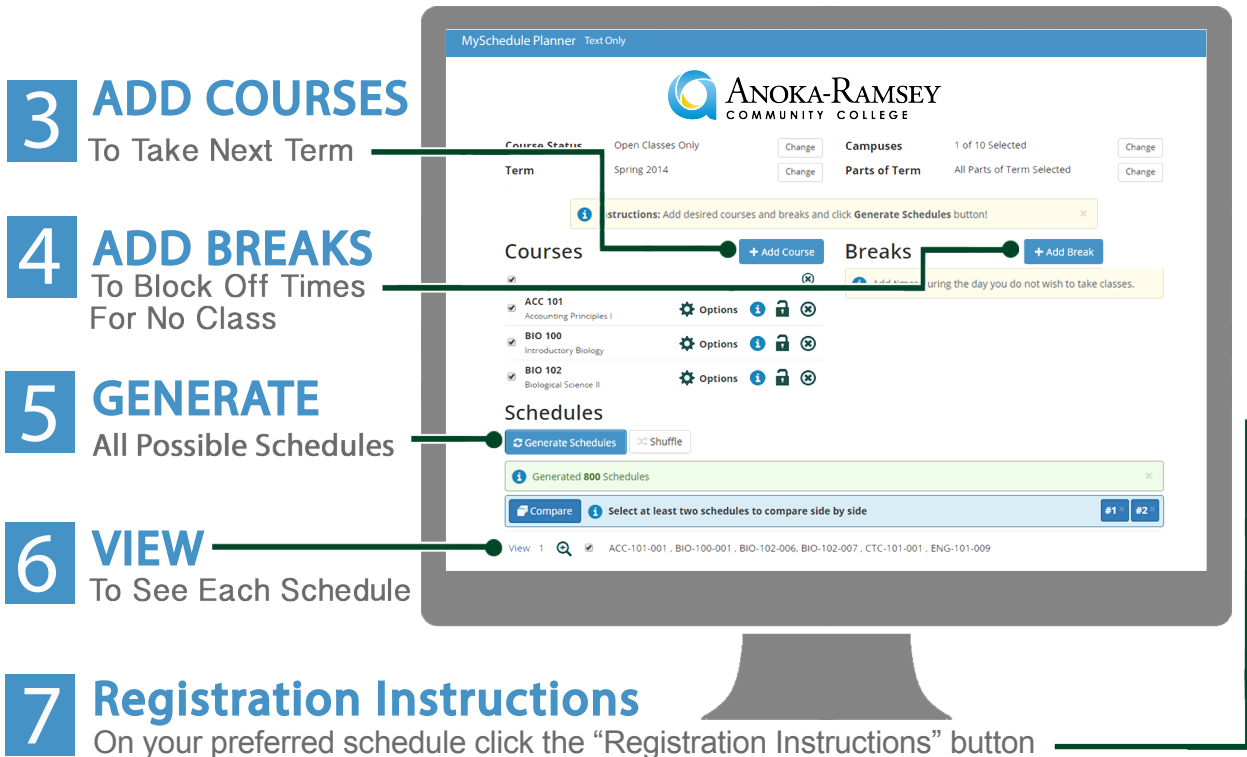

and follow the steps to register for your classes.

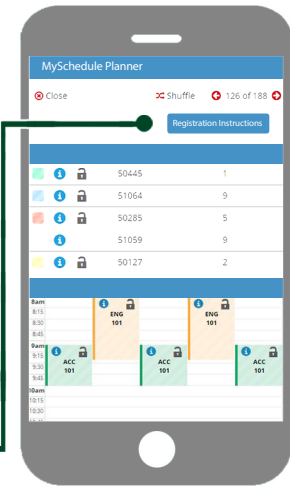